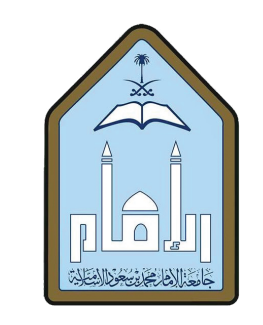

المملكة العربية السعودية وزارة التعليم جامعة الإمام محمد بن سعود الإسلامية

جامعة الإمام محمد بن سعود الإس عمادة القبول والتسجيل

## ً طريقة تسجيل المقررات عبر الخدمات الذاتية

1- الدخول على الخدمات الذاتية للطالب

| ثم | "الطالب" | نبويب     | ختبـار ز | I - 2 |
|----|----------|-----------|----------|-------|
|    | نسجيل"   | خيار "الت | ط على    | الضغ  |

| الدخول" .          | ما السري الكافي لك تم اختبا السخيا  | the second second s | and the second second sec |
|--------------------|-------------------------------------|----------------------------------------------------------------------------------------------------|----------------------------------------------------------------------------------------------------|
| بل الدخول" .       | الرمز السري الخاص بك ثم اختر "تسج   | دريس الرجاع إدخان اللم المستخدم والر<br>دخال اسم المستخدم (الرقم الجامعي) و ا                                                                                                    | <ul> <li>لاعظام فيله الله</li> <li>للطلاب الرجاء إد</li> </ul>                                                                                                    |
|                    | فاص بك عند الانتهاء.                | رية، الرجاء الخروع و إعلاق المتصفح ال                                                                                                    | <ul> <li>للحفاظ على السر</li> </ul>                                                                                                    |
| أدخل الرقم الجامعي |                                     |                                                                                                    | اسم المستذ                                                                                                    |
| والرمز الصري       | 5                                   |                                                                                                    |                                                                                                    |
|                    |                                     |                                                                                                    | الرمز السرى:                                                                                                    |
|                    | أدخل الرقم الجامعي<br>والرمز المرري | داص بك عند الانتهاء.<br>والرمز المعري<br>والرمز المعري                                                                                                    | رية. الرجاء الخروع و إغادق المتصلح الخاص بك عند الانتهاء.<br>دم: والرمز المسري والرمز المسري                                                                                                    |

|                                                |                     | المعاملات الالكترونية | المساعدات المالية        | المالب                         | المعلومات الشخصية                          |
|------------------------------------------------|---------------------|-----------------------|--------------------------|--------------------------------|--------------------------------------------|
| الرجوع إلى التأمة خريفة التوقع المساعنة العروج |                     |                       |                          | (ac)                           |                                            |
|                                                |                     |                       |                          |                                | خدمات الطالب                               |
|                                                | اضغط على "التسجيل " | ر حذف و إضافة مقررات  | بك وجدول المقررات لم     | مجيل الخاصة                    | <b>التسجيل</b><br>التحقق من حالة التد      |
|                                                |                     |                       | الأكاديمي.               | رجات، السجل ا                  | <b>سجلات الطالب</b><br>عرض الإيقاقات، الدر |
|                                                |                     | القروض                | لمالية ومراجعة الحالة وا | <b>لية</b><br>ن المساعدات ا    | <b>المساعدات الما</b><br>التقديم للحصول عل |
|                                                |                     |                       | لمقرر<br>جل للطالب       | نالیة لشویم ا<br>ذ لکل مترر مب | الاستفتاءات الد<br>الاسطدارات الخاصة       |

|                                               | المعاملات الالكترونية | المساعدات المالية | الطالب | المعلومات الشخصية |
|-----------------------------------------------|-----------------------|-------------------|--------|-------------------|
| الزمرع إلى الاشة المربعة المراج الساعة المربع |                       |                   |        |                   |

3- الضغـط على "الحذف والإضافة" واختيـار الفصـل الدراسـي الحالـي والضغط على "تنفيذ"

4- إضافة المقررات : إدخـال الأرقام المرجعيـة للمقررات التـي يرغـب الطالـب بإضافتها، ثم الضغط على "تنفيذ التغييرات". علمـاً بأنه يمكـن الحصول على الأرقام المرجعيـة مـن الصفحة الرئيسية للخدمات الذاتية.

5- لحـذف المقررات المسـجلة في جدولك، اضغط على السهم الأسفل واختـر "حـذف عبـر الويـب" لجميـع المقـررات التـي ترغـب بحذفهـا ثم اضغط على "تنفيذ التغييرات" لحذف المقررات.

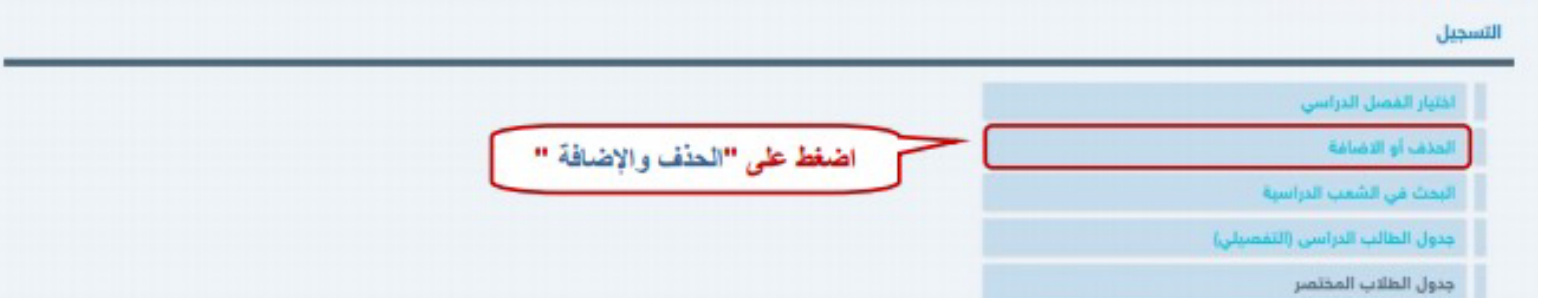

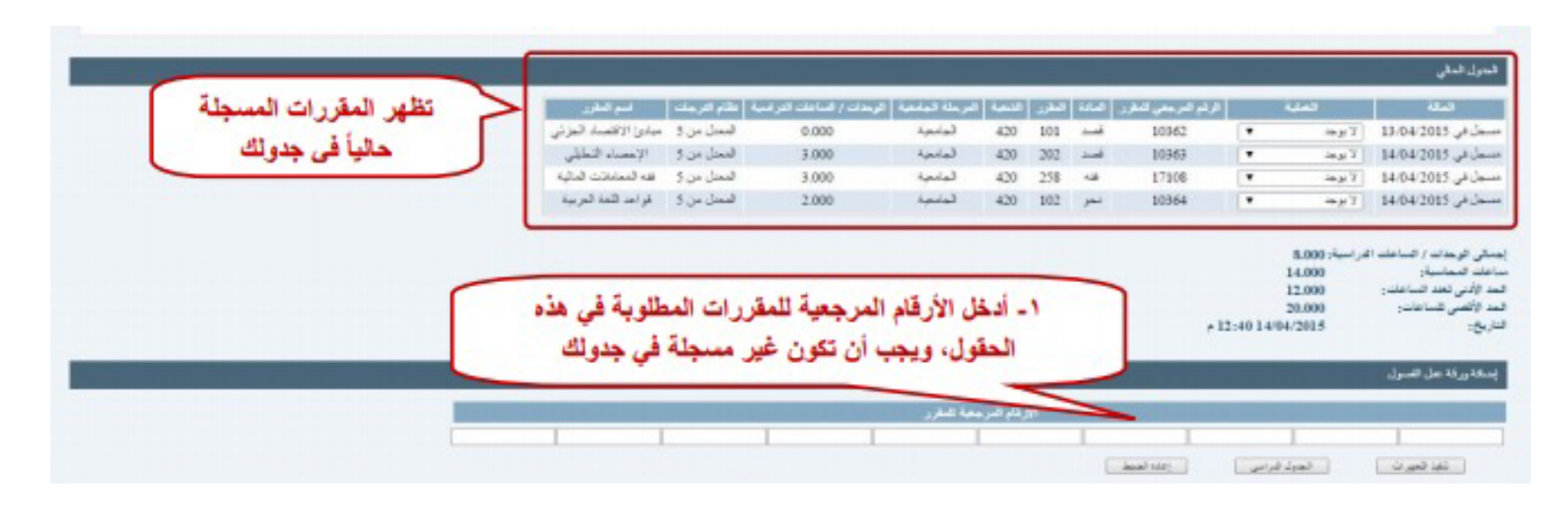

|                    |                                        |                           |                         |             |                           | الجنول الملقى                                                                |
|--------------------|----------------------------------------|---------------------------|-------------------------|-------------|---------------------------|------------------------------------------------------------------------------|
| فسو الطور          | رحدات / الساحات الترغبية الأثم الترجات | ر التحة الرطة البلحة ال   | من النقرر النادة النقار | الرقع البره | الملية                    | ta ta                                                                        |
| دئ الاقتصاد المزني | 0,000 (لمحل من 5 م                     | 420 لمانمية               | 109 أسب 109             | 62 .        | V test                    | مسمال في 13/04/2015 n                                                        |
| ساد الطلقى         |                                        | 64 B B B                  |                         | 61 P *      | **ملف عن الويد            | مسمل في 2015/14/04                                                           |
| منباتك المثلية     | فل واختر "حدف عبر                      | له على السهم الاسا        | 1 - اضغط                |             | لا بوجذ                   | منىجال في 2015/14/04                                                         |
| . اللغة الحربية    | 1                                      | et. S.H aught             | 11                      | 54 •        | in p T                    | سجل في 2015/14/04                                                            |
| 2 H/P J            | اللي ترحب يحدقها                       | لجميع المعررات            | الويب                   | 55 💌        | ÷#7                       | **سمان طن قريب** في 2015/15/04                                               |
|                    |                                        |                           |                         |             | 13<br>20<br>09:19 15/04/3 | الحد لأمنى تحد الساحات (2000<br>الحد لألمنى تلساحات:<br>الماريخ:<br>الماريخ: |
|                    |                                        |                           |                         |             |                           | إسفة ورفة عل السول                                                           |
|                    | ات                                     | ت" لحذف المقرر            | انتفيذ التغييرا         | نىغط على "  | al - Y                    | -                                                                            |
|                    | File and a street state of the         | Carlos and College on a 1 |                         |             |                           |                                                                              |

على الطالب مراجعة جدولة وطباعته للتأكد بعد الإنتهاء من تسجيل المقررات

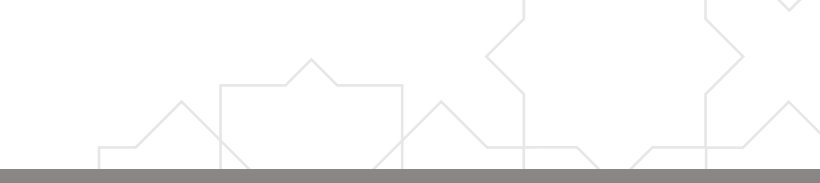

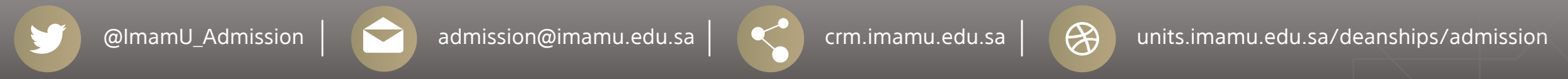